## H26.1.14以降にログインすると「パスワード強制変更」が案内されます。

### 注1 ログインパスワードを変更する必要が無い場合は「変更しない」を選択することも可能です。

#### 注2 確認用パスワードは再登録となるので必ず入力して下さい。 尚、給与振込等で使用する「承認パスワード」は「確認用パスワード」へ統合されます。

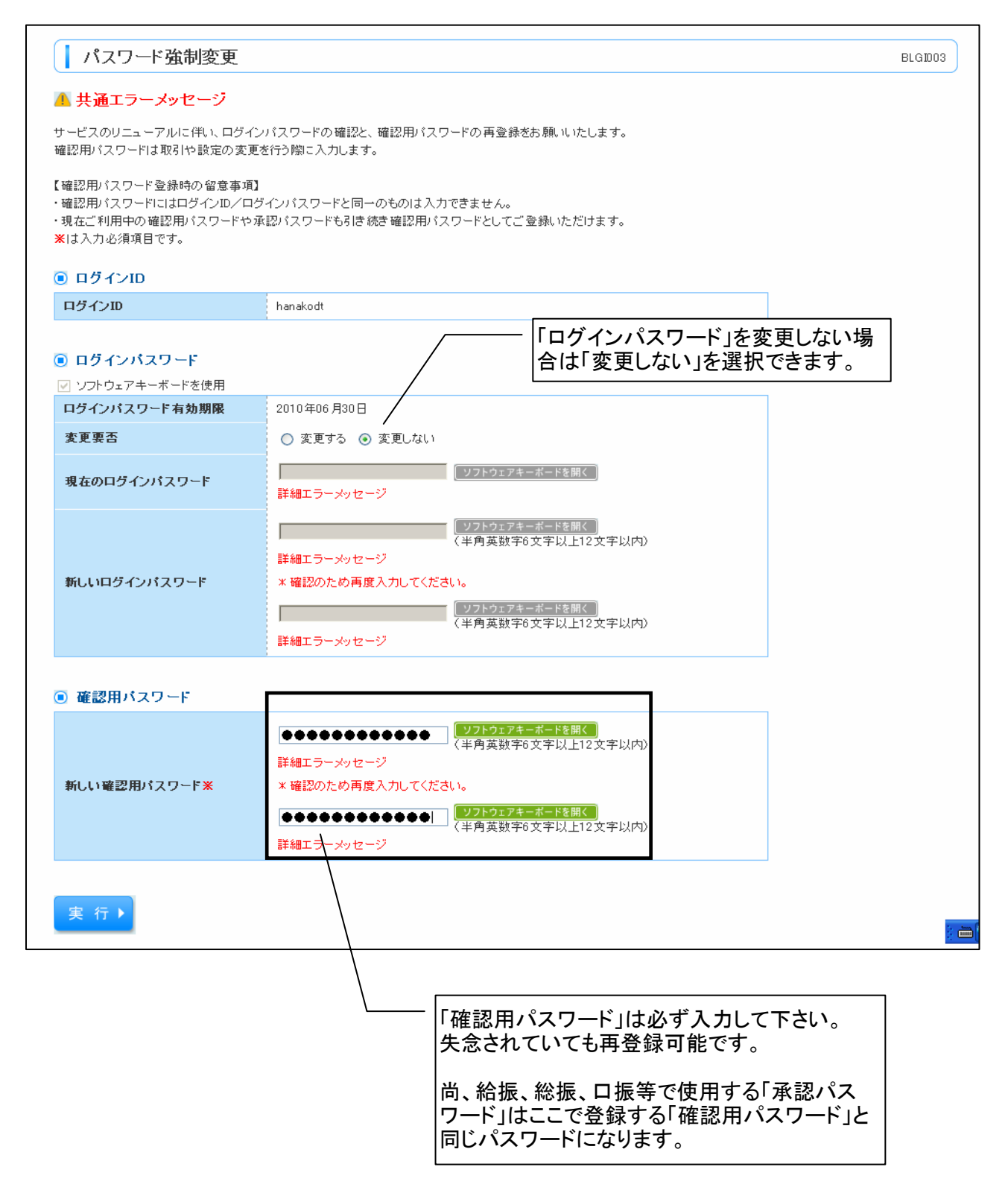

# ログイン画面

トップ画面

| IE                                                                                                    |                                                                                                    | 新 |
|----------------------------------------------------------------------------------------------------|----------------------------------------------------------------------------------------------------|---|
| 画面が縦表<br>良く使用する                                                                                                    | 示。<br>操作メニュー(振込・照会)が下部に表示されていました。                                                                                                    |   |
| <ul> <li>         か日本銀行<br/>依頼内容の<br/>照会・取以消<br/>ログインID変更<br/>パスワード変更<br/>連絡先変更<br/>会議・変更<br/>・酸ログインID<br/>登録<br/>一般ログインID<br/>受録<br/>一般ログインID<br/>でのサインID<br/>でのサインID<br/>でのサインID<br/>でのサインID<br/>でのサインID<br/>でのサインID<br/>でのサインID<br/>でのサインID<br/>でのサインID<br/>でのサインID<br/>でのサインID<br/>でのサインID<br/>でしてアウ         </li> </ul> <li>         の<br/>びアウ         </li> | Profamileproon                東地名             シャンテンテントン             ユーザる:nargin6594種             メールアドレン:mrb99900037@nangin.com                 アレーボン                 アレーボン                 の政府でたあいてインターネットバンキングのログイン直像に、パスワードを             パスワードを             パスロー             ア                 のでは             パログ             パスロー             パスロー             パスロ             パスロー             パスロー |   |

## 残高照会 1/2

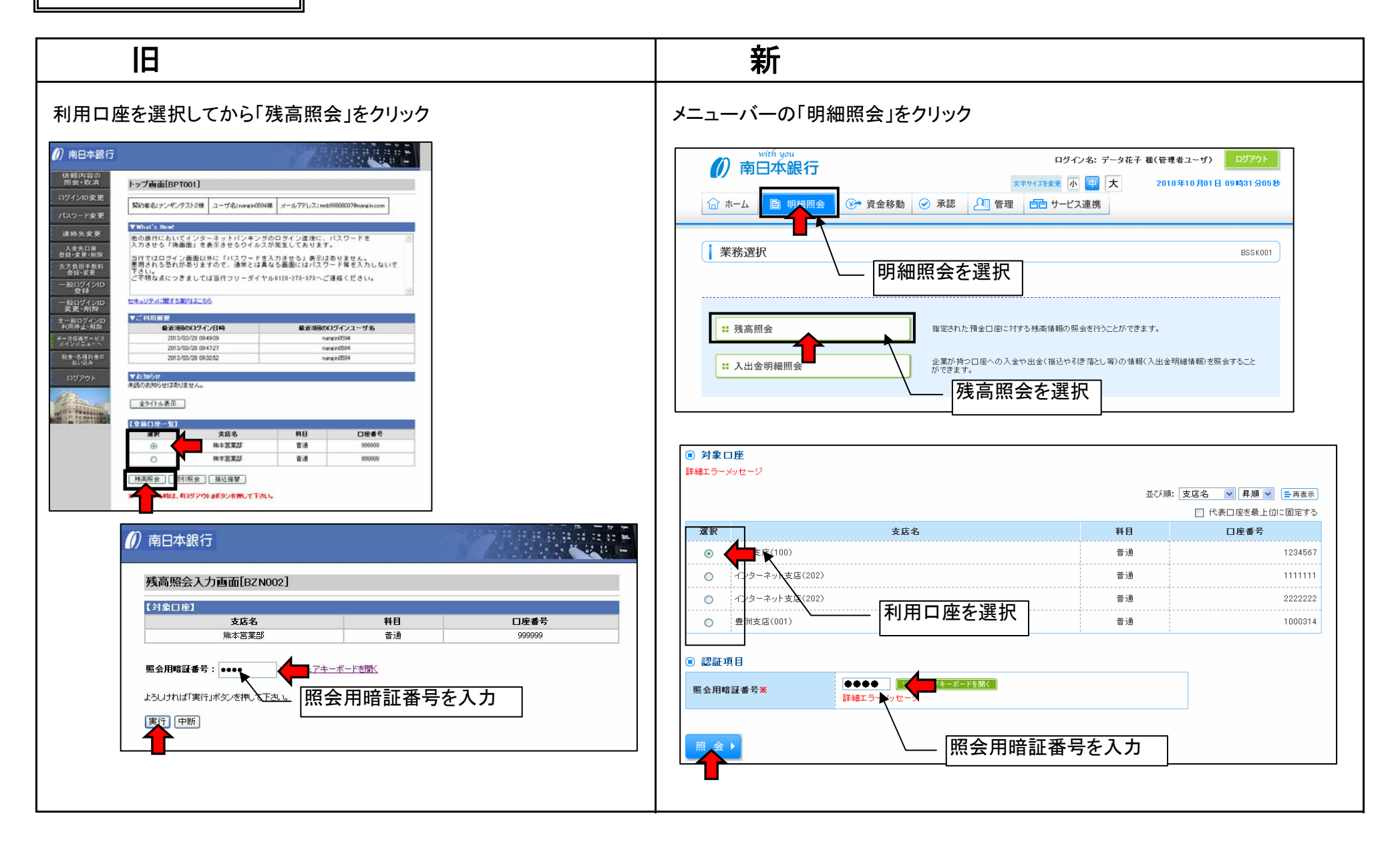

# 残高照会 2/2

| The Name of Control of Control of | 正式の母         日産番号           本店         日産番号           本店         日         日産番号           送口(2)         100,000         100,000         100,000         100,000         100,000         100,000         100,000         100,000         100,000         100,000         100,000         100,000         100,000         100,000         100,000         100,000         100,000         100,000         100,000         100,000         100,000         100,000         100,000         100,000         100,000         100,000         100,000         100,000         100,000         100,000         100,000         100,000         100,000         100,000         100,000         100,000         100,000         100,000         100,000         100,000         100,000         100,000         100,000         100,000         100,000         100,000         100,000         100,000         100,000         100,000         100,000         100,000         100,000         100,000         100,000         100,000         100,000         100,000         100,000         100,000         100,000         100,000         100,000         100,000         100,000         100,000         100,000         100,000         100,000         100,000         100,000         100,000 |                       | 株) 南親姦事                                | 2004/4/19 11:00:00 | · 空口 象枝 ●<br>縦 本高空大 14 余 方 秋         |                     |  |
|----------------------------------------------------------------------------------------------------|----------------------------------------------------------------------------------------------------|-----------------------|----------------------------------------|--------------------|--------------------------------------|---------------------|--|
| 支店名       科目       口座番号         本店       普通       1234567         60 角金残高       1234567       第00,000         18日の角金残高       1010日の角金残高       9.0000日         18日の角金残高       10300,000       9月末日の滑金残高       900,000         末日の滑金残高       10300,000       9月末日の滑金残高       900,000         大田の滑金残高       10,000       10,000       9月末日の滑金残高       900,000         アカウントアクセス画面へ       振込振替       10,000       10,000       10,000         「アカウントアクセス画面へ       振込振替       10,000       10,000       10,000       10,000       10,000         「日 前の日金       10,000       10,000       10,000       10,000       10,000       10,000       10,000       10,000       10,000       10,000       10,000       10,000       10,000       10,000       10,000       10,000       10,000       10,000       10,000       10,000       10,000       10,000       10,000       10,000       10,000       10,000       10,000       10,000       10,000       10,000       10,000       10,000       10,000       10,000       10,000       10,000       10,000       10,000       10,000       10,000       10,000       10,000       10,000       10,000       10,000                                                                                                    | 支広名       科目       口座番号         本店       音通       1234567         FO<用金列高                                                                                                    |                       | 10 H K H F                             |                    | <b>照会口座</b> 者山支店(100) 普通 1234567-999 |                     |  |
| 本店       普通       1234567         Cの預金残高       *100,000         活出、可能金額       *100,000         18日の預金残高       *100,000         大日の預金残高       *300,000         末日の預金残高       *300,000         アカウントアクセス画面へ       振込振智         アカウントアクセス画面へ       振込振智         「アカウントアクセス画面へ」       振込振智         「日度選択へ       印書                                                                                                    | 本店       普通       1234567         60 預全残高       ¥100,000         は比0 可能全頻高       ¥100,000         末日の預金残高       ¥300,000         アカウントアクセス画面へ       振込振智          第2010         (第)の口座へ       (第)の口座へ         (第)の口座へ       (第)の口座へ         (第)の口座へ       (1) 「1010         (第)の口座へ       (1) 「1010         (1) 「1010       (1) 「1010         (1) 「1010       (1) 「1010         (1) 「1010       (1) 「1010         (1) 「1010       (1) 「1010         (1) 「1010       (1) 「1010         (1) 「1010       (1) 「1010         (1) 「1010       (1) 「1010         (1) 「1010       (1) 「1010         (1) 「1010       (1) 「1010         (1) 「1010       (1) 「1010         (1) 「1010       (1) 「1010         (1) 「1010       (1) 「1010         (1) 「10100       (1) 「1010         (1) 「10100       (1) 「10100         (1) 「10100       (1) 「10100         (1) 「10100       (1) 「10100         (1) 「10100       (1) 「10100         (1) 「10100       (1) 「10100         (1) 「10100       (1) 「10100         (1) 「10100 <t< th=""><th>支店名</th><th>科目</th><th>口座番号</th><th></th><th></th><th></th></t<>                                                                                                    | 支店名                   | 科目                                     | 口座番号               |                                      |                     |  |
| なの預金残高         ¥100,000           16 出し,可能金額         ¥100,000           18 日の預金残高         ¥300,000           末日の預金残高         ¥300,000           アカウントアクセス画面へ         振込振替            「前の口座へ」            第込振替                                                                                                    | この市会残高         ¥100,000           ほとし「錠金額         ¥100,000           18日の預金残高         ¥300,000           大日の預金残高         ¥300,000           アカウンドアクセス画面へ         振込振替           「飲の口屋へ」         次の口屋へ)           振気驚谷へ)         第25                                                                                                    | 本店                    | 普通                                     | 1234567            | ◎ 照会結果                               |                     |  |
| Eの指金列高         ¥100,000         ¥100,000         53(8 出し可能金額         500,000 円           18日の預金残高         ¥300,000         ¥300,000         ③月末日の預金残高         300,000 円           アカウントアクセス画面へ         振込振替         次の口屋へ >          第込法皆へ >                                                                                                    | ほび用意気高         ¥100,000         あ3は 地・可象を登場         500.000円           1日日の預金残高         ¥300,000         第300.000         第300.000円           末日の預金残高         ¥300,000         第300.000         第00.000円           アカウントアクセス画面へ         振込振替         次の口座へ         第00.000円           「前の口座へ         第25番         300.000円         第25番           「ホウガージへ         「日座選択へ         第1日         第1日                                                                                                    |                       |                                        |                    | 現在の預金残高                              | 5,000,000円          |  |
| I2 出しり配金装備       *100,000         18日の預金残高       *300,000         末日の預金残高       *300,000         「アカウントアクセス画面へ」 振込振替       *300,000         「取力ウントアクセス画面へ」 振込振替       *300,000         「取力ウントアクセス画面へ」 振込振替       *300,000         「取力ウントアクセス画面へ」 振込振替       *300,000         「取力ウントアクセス画面へ」 振込振替       *300,000         「取力ウントアクセス画面へ」 振込振替       *300,000         「取力ウントアクセス画面へ」 振込振替       *300,000         「取力力・アクセス画面へ」 振込振替       *300,000         「取力力・アクセス画面へ」 振込振替       *300,000         「取力力・アクセス画面へ」 振込振替       *300,000         「取力力・アクセス画面へ」 振込振替       *300,000         「取力力・アクセス通信へ」 (10,000,000)       *300,000         「取力力・アクセス」       *300,000         「取力力・アクセス」       *300,000         「取力力・アクセス」       *300,000         「取力力・アクレーン       *300,000         「取力力・アクレーン       *300,000         「取力力・アクレーン       *300,000         「取力力・アクレーン       *300,000         「取力力・アクレーン       *300,000         「取力力・アクレーン       *300,000         「取力力・       *300,000         「取力力・       *300,000         「取力力・       *300,000         「取力力・       *300,000                                                                                                    | 10 10 10 万金残高         300,000           10 月10 日の預金残高         300,000           アカウントアクセス画面へ         振込振替         300,000           「アカウントアクセス画面へ         振込振替         300,000           「日月10日の預金残高         300,000           「日月10日の預金残高         300,000           「アカウントアクセス画面へ         振込振替         300,000           「日月10日の預金残高         (10)                                                                                                    | 王の預金残高                |                                        | ¥100,000           | お引き出し可能金額                            | 500,000円            |  |
| ・・・・・・・・・・・・・・・・・・・・・・・・・・・・・・・・・・・・                                                                                                    | ・・・・・・・・・・・・・・・・・・・・・・・・・・・・・・・・・・・・                                                                                                    | 10日小菊会球室              |                                        | ¥100,000           | 10月10日の預金残高                          | 300,000円            |  |
| ・     *300,000     *300,000     次の口座へ >       アカウントアクセス画面へ 振込振替     振込振替     振込振替へ >       振込振替へ >     *     *                                                                                                    | アカウントアクセス画面へ     振込振替       「     第の口座へ       変の口座へ)     第2次展替へ)       「     第2次展替へ)         「     10万パージへ         (* 10万パージへ)     * 口座選択へ         (* 10万パージへ)     * 口座選択へ                                                                                                    | 10日の頂面残同              |                                        | ¥300,000           |                                      |                     |  |
|                                                                                                    |                                                                                                    | 末日の預金残高 ) アカウントアクセス画面 | ∖───────────────────────────────────── | ¥300,000           | 09月末日の預金残高<br>(前の口座へ)                | 300,000円<br>次の口座へ ▶ |  |

## 入出金明細 1/2

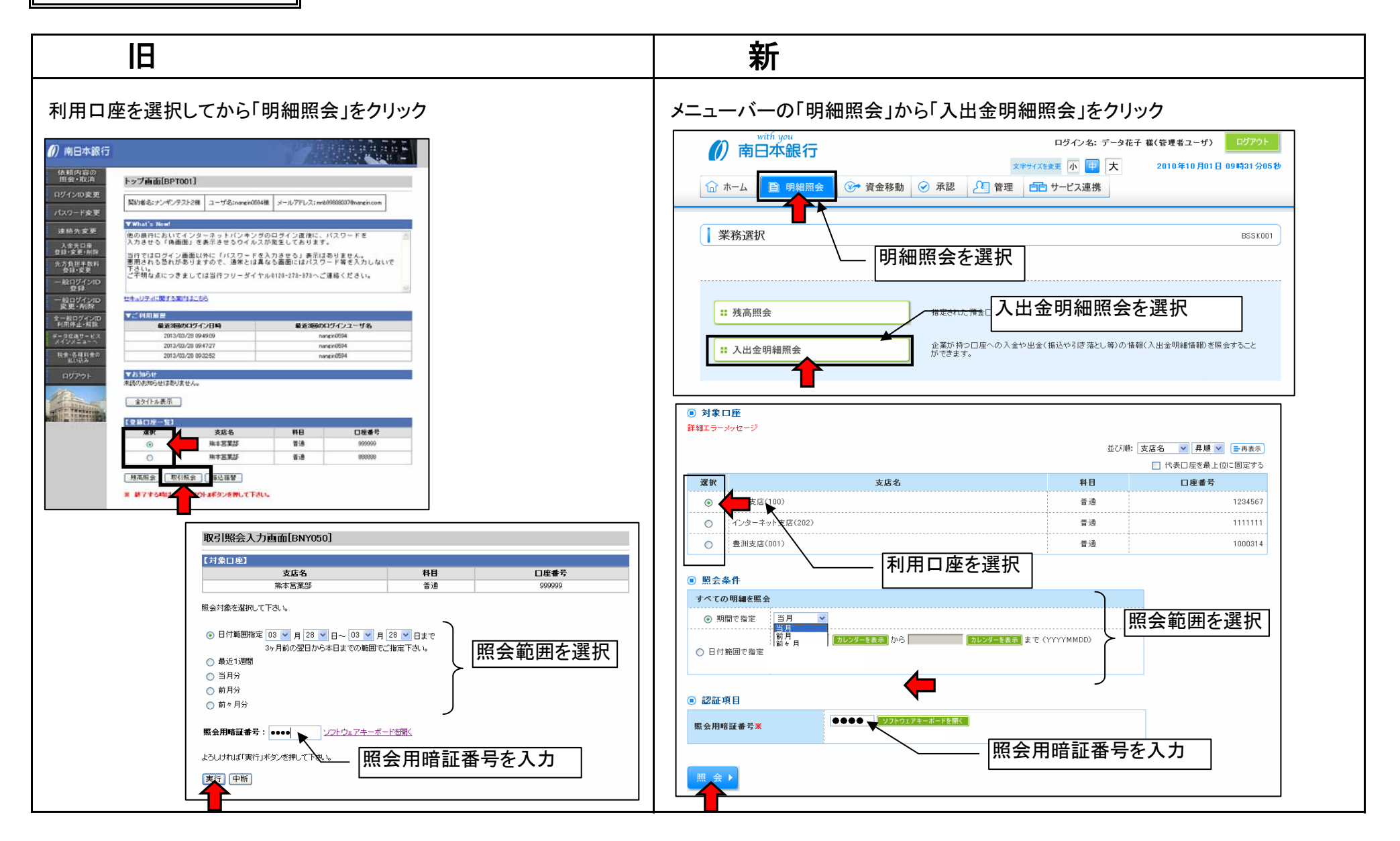

# 入出金明細 2/2

旧

新

### 明細の表示

| 依頼内容の<br>照会    |      |         |     |          |       |       |      |                    |
|----------------|------|---------|-----|----------|-------|-------|------|--------------------|
| ログインID変更       | 最新の人 | 出金明細照会  |     |          |       |       |      |                    |
| パスワード変更        |      |         |     |          |       |       |      | 2004/4/19 11:00:00 |
|                |      |         |     | 株        | 〉南銀商事 |       |      |                    |
| 連絡先変更          |      | + + + + |     | 14       |       |       |      | ÷ # 8              |
| 入金先口座          | _    | 支店名     |     | 料        |       |       | 10   | 主要方<br>04523       |
| 登録・削除          |      | 本店      |     | 8.       |       |       | 12   | 34007              |
| 一般ログインID<br>登録 | 番号   | 日付      | お支持 | い金額      | お預り金  | 額     | 取引区分 | 撞要                 |
| 一般ログインID       | 001  | 4月13日分  |     | ¥10,500  |       |       | 出金   |                    |
| 変更·削除          | 002  | 4月14日分  |     |          | ¥30   | .000  | 入金   | カンティータショウシ         |
| 全一般ログインID      | 003  | 4月15日分  |     | ¥30,100  |       |       | 出金   |                    |
|                | 004  | 4月16日分  |     | ¥20,100  |       |       | 出金   |                    |
| メインメニューへ       | 005  | 4月16日分  |     | ¥275,210 |       |       | 出金   |                    |
| 税金・各種料金の       | 006  | 4月16日分  |     |          | ¥100  | ,000, | 振込入金 | トヨスシヨウシ゛           |
| 山い込み           | 007  | 4月16日分  |     | ¥150,000 |       |       | 出金   | 現金                 |
| ログアウト          | 008  | 4月16日分  |     |          | ¥250  | ,000, | 振込入金 | データショウシーの          |
|                | 009  | 4月16日分  |     |          | ¥100  | .000  | 振込入金 | データウンソウ(カ          |
|                | 010  | 4月16日分  |     | ¥22,500  |       |       | 出金   | NHK受信料             |
|                | 011  | 4月16日分  |     |          | ¥350  | .000  | 取立入金 |                    |
|                | 012  | 4月19日分  |     |          | ¥50   | .000  | 取立入金 |                    |
|                | 013  | 4月19日分  |     |          | ¥270  | .000  | 取立入金 |                    |
|                | 014  | 4月19日分  |     | ¥57,800  |       |       | 出金   | 電気料                |
|                | 015  | 4月19日分  |     | ¥65,500  |       |       | 出金   | 電気料                |

| / <b>/</b> 18 | 家口座                              |                    |               |            |                                  |                                    |
|---------------|----------------------------------|--------------------|---------------|------------|----------------------------------|------------------------------------|
| 連絡分           | 先名                               | 株式会社大空商事様          |               |            |                                  |                                    |
| 照会E           | ]座                               | 香山支店(100) 普通 12345 | 67            |            |                                  |                                    |
| 照             | 会条件                              |                    |               |            |                                  |                                    |
| 照会知           | 村象                               | すべての明細 すべて         |               |            |                                  |                                    |
|               |                                  |                    |               |            |                                  |                                    |
| )照台           | 会結果                              |                    |               |            |                                  |                                    |
| 番号            | 勘定日<br>(起算日)                     | 出金金額(円)            | 入金金額(円)       | 取引区分       | 金融機関名<br>支店名                     | 朣要                                 |
| 001           | 2010年 04月 10日<br>(2010年 04月 09日) |                    | 10,500<br>小切手 | 振込入金<br>欠番 | テ <sup>ヘ</sup> タキショウ<br>センカウシシテン | かデ ~ タッヨウッ*<br>EDI200201200001 DEP |
| 002           | 2010年 04 月 10日                   |                    | 30,000        | 入金         |                                  | カンディータンヨウン*<br>123                 |
| 003           | 2010年 04月 10日                    | 30,100             |               | 出金<br>取消   |                                  |                                    |
| 004           | 2010年04月11日                      | 20,100             |               | 出金         |                                  |                                    |
| 005           | 2010年 04 月 11日                   | 275,210            |               | 出金         |                                  |                                    |
| 入出台<br>入出台    | 全合計件数<br>全合計金額                   | 3件<br>325,410円     | 2件<br>40,500円 |            |                                  |                                    |
| <b>延高</b> る   | 全類                               |                    | 5 000 000円    |            |                                  |                                    |
| 振込            | 振替へ▶                             |                    |               |            |                                  |                                    |

資金移動 1/5

※新規に振込を行う場合の手順です。

| IB                                                                                                    | 新                                                                                                    |
|----------------------------------------------------------------------------------------------------|----------------------------------------------------------------------------------------------------|
| 利用口座を選択してから「明細照会」をクリック                                                                                                    | メニューバーの「明細照会」から「資金移動」をクリック                                                                                                    |
| 変更・削除<br>全一級ログインID         利用停止・解除<br>データに送サービス<br>ズインズニュース<br>我会、各種料金の<br>払い込み                                                                  | with you     ログイン名: 获之内 複(マスターユーザ)     ログアつト       前日本銀行     文字サイズ変更 小 田 大     2013年05月17日 12時41分43秒       前ホーム 目 明細照会     (※) 資金移動     (※) 承認     (※) 管理     (日) サービス連携                                                                                                    |
| でんさいネット<br>メニューへ<br>ログアウト<br>全タイトル表示                                                                                                    | 業務選択     資金移動を選択     BSSK001                                                                                                    |
|                                                                                                    | 「振込振替」を選択                                                                                                    |
|                                                                                                    | ・     企業が持つ預金口座から、取引毎に描込先口座情報、日付、及び金額を指定し、複数の描込を一括で行うことができます。       ・     ・       ・     ・       ・     ・       ・     ・       ・     ・       ・     ・       ・     ・       ・     ・       ・     ・       ・     ・       ・     ・       ・     ・       ・     ・       ・     ・       ・     ・       ・     ・       ・     ・       ・     ・       ・     ・       ・     ・       ・     ・       ・     ・       ・     ・       ・     ・       ・     ・       ・     ・       ・     ・       ・     ・       ・     ・       ・     ・       ・     ・       ・     ・       ・     ・       ・     ・       ・     ・       ・     ・       ・     ・       ・     ・       ・     ・       ・     ・       ・     ・       ・     ・       ・     ・ |
| <ul> <li>※ 終了する時は、『ログアウト』ボタンを押して下さい。</li> </ul>                                                                                                  | city.                                                                                                    |
| 入金先選択画面[BKM050]                                                                                                    | 振込振替 》作業内容選択 BFKF001 BFKF001                                                                                                    |
| 支店名         科目         口座番号           熊本営業部         普通         999999                                                                            |                                                                                                    |
| 【最近10回の入金先(個別入力分)】<br>過去実績□率はございません。<br>【登録済み入金先口座】<br>④ 受取人番号                                                                                   | <ul> <li>取引の開始</li> <li>「新規取引」を選択</li> <li>振込揺着の取引て承認後期ないを開始できます。</li> </ul>                                                                                                    |
| 受取人番号を選択し番号を入力して、「次へ」ボタンを押して下す。<br>入金先を個別に指定し描込する場合は、「入金先個別選択」を選択<br>入金先を一覧から選択する場合は、「入金先回座一覧」ボタンを<br>次へ 入金先個別指定(検索) 入金先個別指定(コード直接入力) 入金先口座一覧 中断 | ・取引状況の照会             ・振込データの状況照会・取消             過去に行った取引の状況照会や、予約中取引の取り消しが可能です。                                                                                                    |
|                                                                                                    |                                                                                                    |

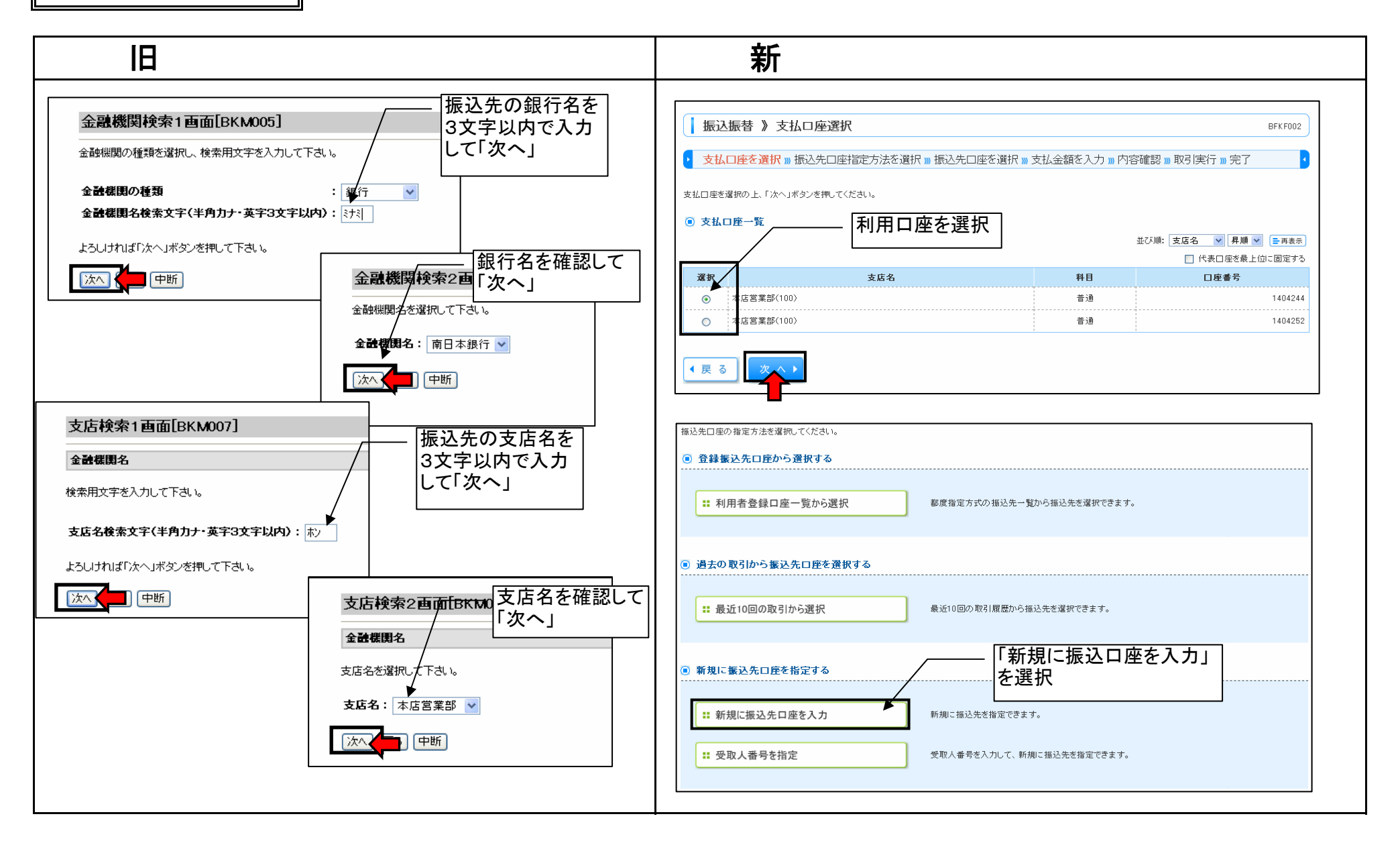

## 資金移動 3/5

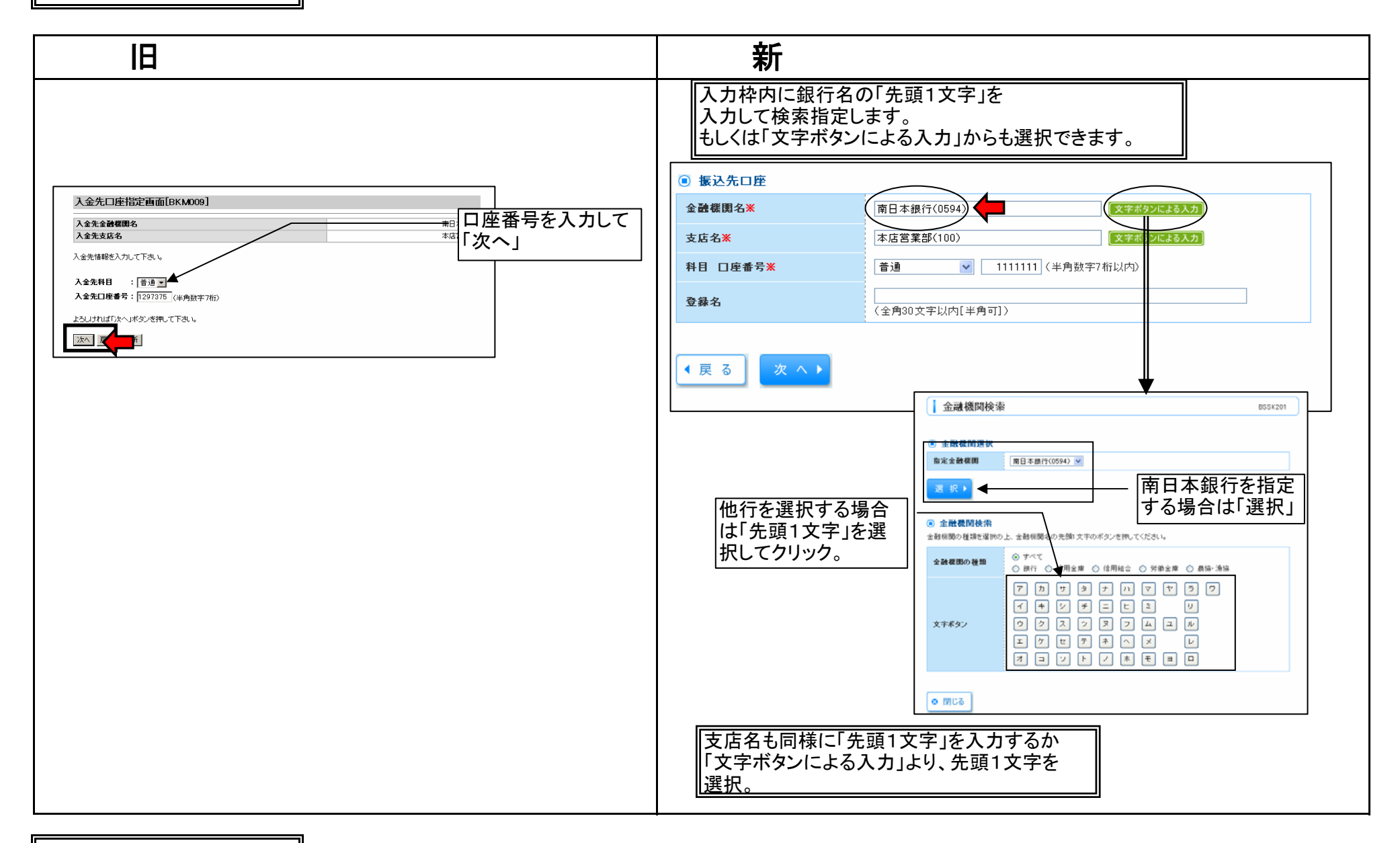

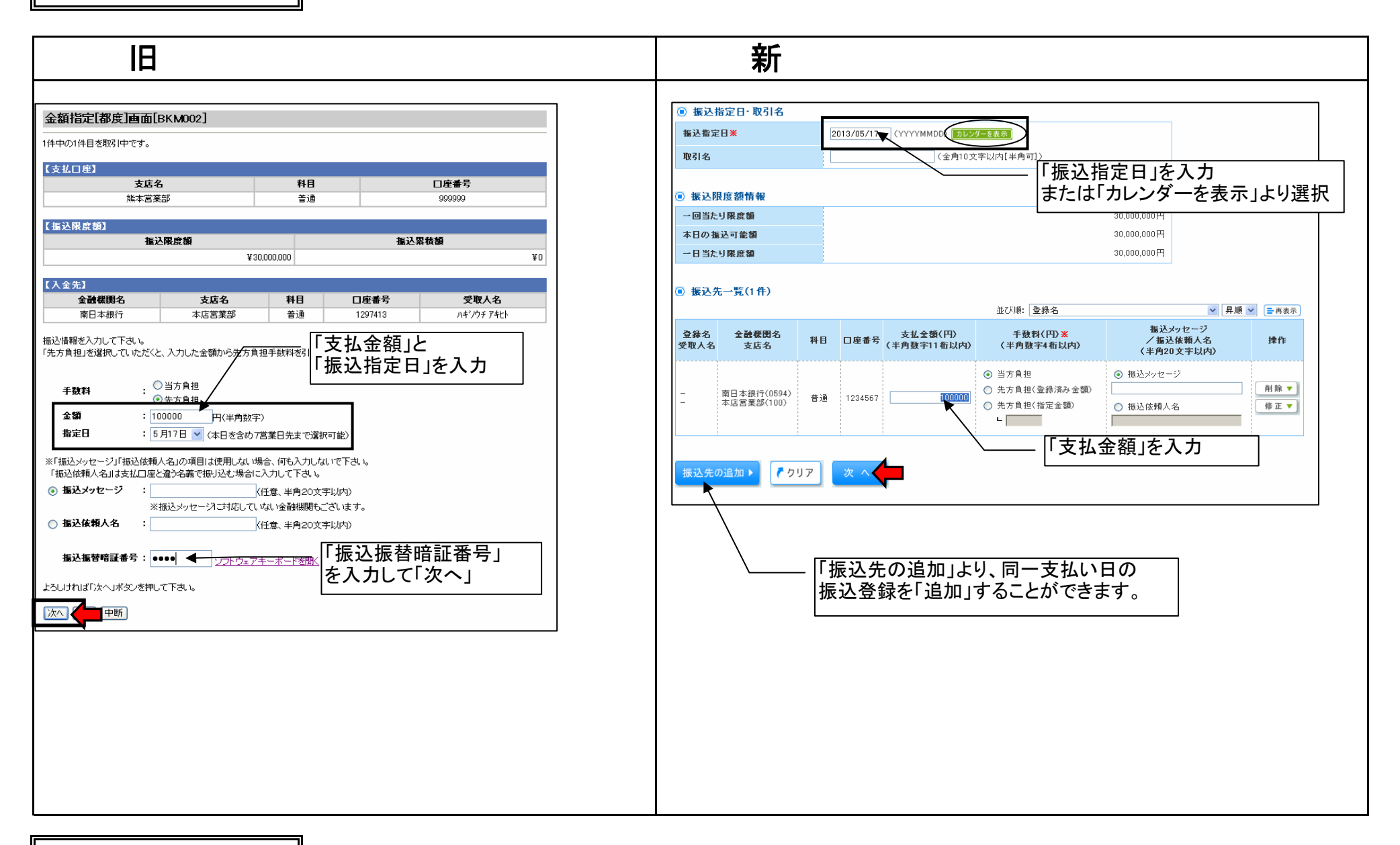

資金移動 5/5

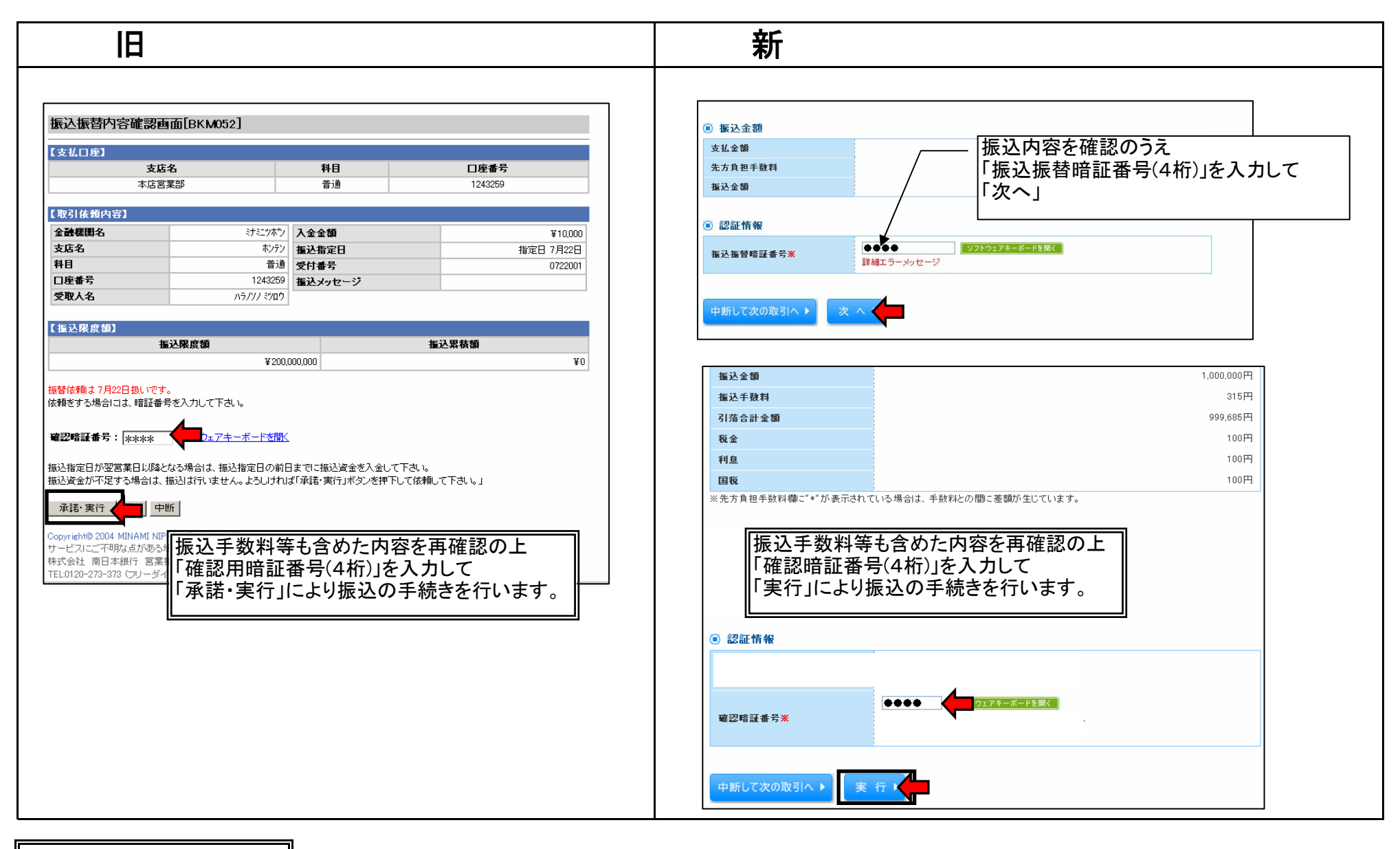

資金移動 その他

| IB                                                                                                    | 新                                                   |
|----------------------------------------------------------------------------------------------------|-----------------------------------------------------|
| 操作メニューの対比表                                                                                                 |                                                     |
| 入金先選択画面[BKM050]                                                                                            | <ul> <li></li></ul>                                 |
| 【支払口座】         支店名         科目         口座番号                                                                 | 1 :: 利用者登録口座一覧から選択 都度指定方式の振込先一覧から振込先を選択できます。        |
| 能本営業部 普通 9999999                                                                                           | 登録済の振込一覧はこちら                                        |
| 【最近10回の入金先(個別入力分)】<br>過 <b>末3</b> 連口密はございません。                                                              | <ul> <li>通去の取引から振込先口座を選択する</li> </ul>               |
| 【登録済み入金先口座】           (登録済み入金先口座)           (金)           受取人番号                                            | ②::最近10回の取引から選択 最近10回の取引履歴から描込先を選択できます。             |
| 学取人番号を済択し番号を入力して、「次へ」ボタンを押して下さい。                                                                           | 過去10回の履歴より選択                                        |
| 入金先を個別に指定し振込する場合は、「入金先個別指定(検索)」ボタンまたは、「入金先個別指定(コード直接入力)」ボタンを押して下さい。<br>入金先を一覧から選択を通告は、「入金先口座一覧」ボタンを押して下さい。 | ● 新規に握込先口座を指定する                                     |
| 次へ 入金先個別指定(検索) 入金先個別指定(コード直接入力) 入金先口座一覧 (中断)                                                               | ③ :: 新規に振込先口座を入力 新規に振込先を指定できます。                     |
|                                                                                                    | 4: 愛取人番号を指定<br>愛取人番号を指定<br>愛取人番号を方力して、新規<br>二本 こ かこ |
|                                                                                                    |                                                     |
|                                                                                                    |                                                     |
|                                                                                                    |                                                     |
|                                                                                                    | 「「「「「「」」」」」 「「」」」」 「」」」 「」」 「」」 「」」 「」              |
|                                                                                                    |                                                     |
| 新規に振込を行う以外の振込メニューは、上記の対比                                                                                   | 北を参考に操作を行って下さい。                                     |
|                                                                                                    |                                                     |
| <例>  登録済の振込先」を利用する場合 ①のメニ:<br>                                                                             |                                                     |
|                                                                                                    |                                                     |
|                                                                                                    |                                                     |
|                                                                                                    |                                                     |

データ伝送 1/2

## 「総合振込・給与振込・口座振替・K-NET」の操作

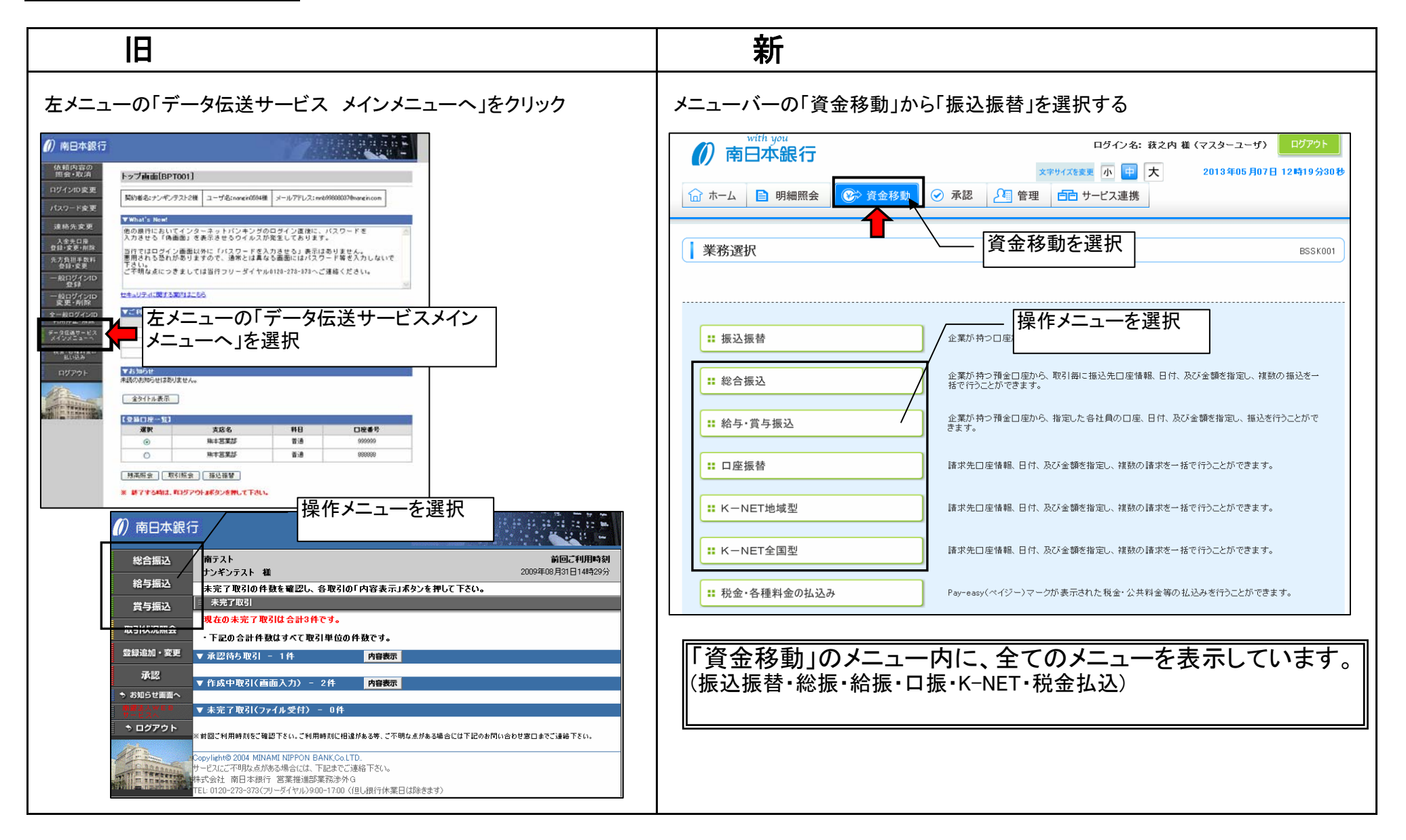

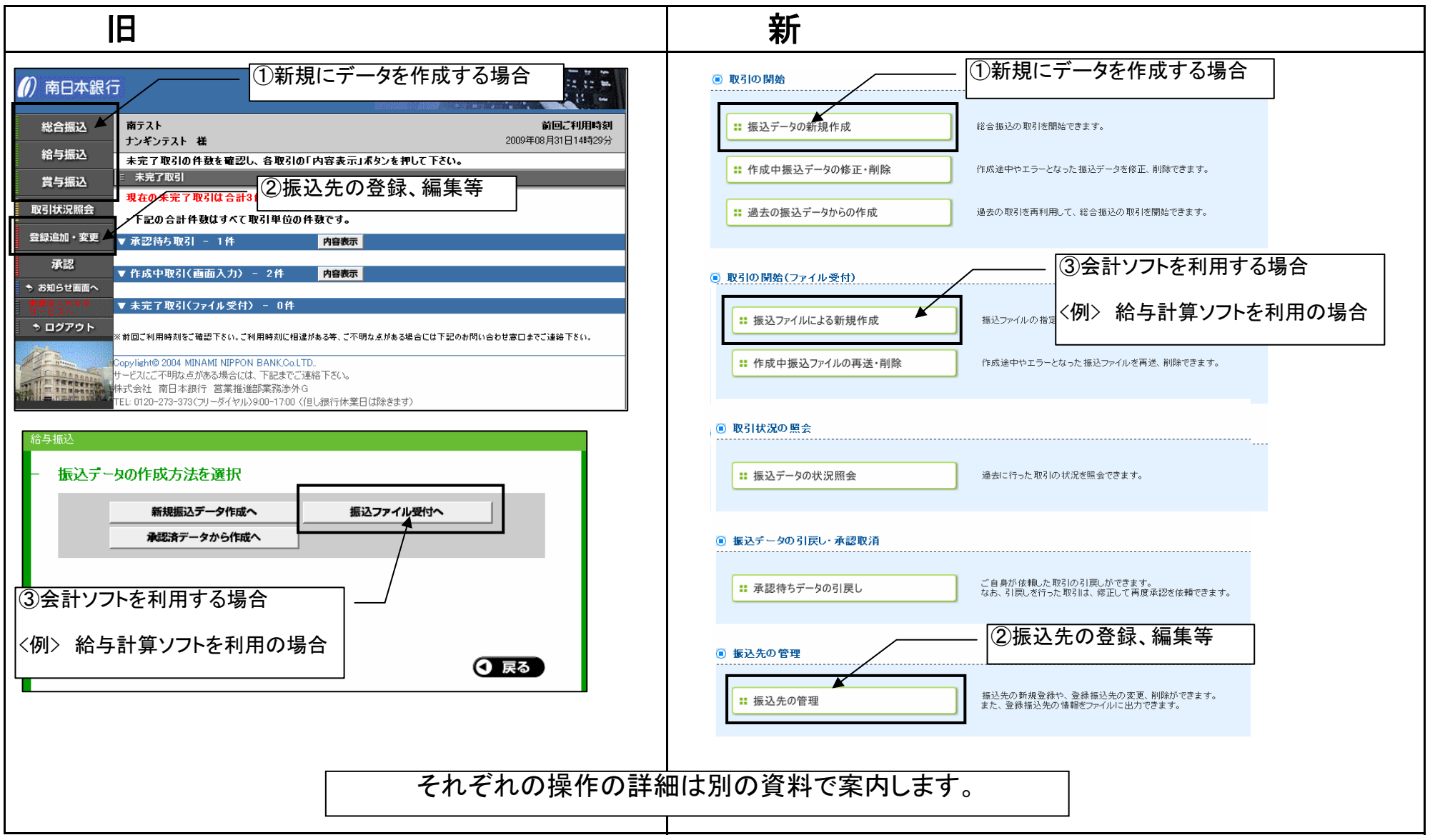

でんさいネット

| В                                                                                                    | 新                                                                                                    |
|----------------------------------------------------------------------------------------------------|----------------------------------------------------------------------------------------------------|
| 左メニューの「でんさいネットメニューへ」を選択                                                                                                    | メニューバーの「サービス連携」より「でんさいネット」を選択                                                                                                    |
| <ul> <li>         ・         ・         ・</li></ul>                                                                                                    | with you       ログクト         の自力本銀行       アサイズ&実 の目大       2013 年05 月07日 12 時09 分35 秒         合ホーム       明細照会       学 資金移動       承認       管理       日 サービス連携         トップページ       BTO POOL       BTO POOL       BTO POOL         商銀丸路<br>取たり 酸<br>取たり 9808037@nangin.com       COT 405 月07日 10時26 分69 秒<br>2013 年05 月07日 10時26 分69 秒<br>2013 年05 月07日 10時26 分69 秒       D113 年05 月07日 10時26 分69 秒 |
| 全球       とキュリティに関する案内はこちら         ター般ログインDP       年日のグインDP         利用停止・解除       第3回のログイン日時         そう名(第1) - ビス、       量3回のログイン日時         水インメニューへ       日の1000000000000000000000000000000000000 | <ul> <li>● 未承認取引の件報差職認の上、各取引の「一覧表示」ボタンを押してください。<br/>現在、未承認の取引は合計4件です。</li> <li>承認待ち取引 - 1件 一覧表示▼<br/>作成中取引(伝送系画面入力) - 1件 一覧表示▼<br/>作成中取引(伝送系コア・イル受付) - 2件 一覧表示▼</li> <li>● お知らせ</li> <li>● お知らせ</li> <li>現在、未続のあ知らせば1件です。最新の未読志知らせを1件まで表示しています。<br/>メッセージ内容を確認する場合は、各も知らせの「詳細」ボタンを押してください。</li> </ul>                                                                                           |
| 選択         支店名         科目         □座番号           ○         熊本営業部         普通         999999                                                                                                    | タイトル         ご案内日         掲載終了日         操作           承認操作の赤願い         2013年04月26日         2013年08月04日         詳細▼                                                                                                    |
| 「でんさいネット」は別のシステムであり、今回の <u>法人</u><br>リニューアル後はタブメニューの <u>「サービス連携」</u> より                                                                                                    | <u>、WEBのリニューアルに伴う画面変更はありません</u> 。<br>」「でんさいネット」のサービス画面へ遷移します。                                                                                                    |